# Apple IDの勤務先店舗の確認、変更方法 (Apple IDを既にお持ちの方)

#### ① ポータルサイト <u>http://portal.apple.com</u> よりアクセス。

| ようこそ                                              | ~JJ.7                                                                                                    |
|---------------------------------------------------|----------------------------------------------------------------------------------------------------|
| <b>始めましょう。</b><br>アップルのあらゆるセールスリソースが見<br>つかる場所です。 | ログイン       FEER         Apper D       User, Japan @xxx.com         Apper DをSSれてしまった場合       パスワード         パスワード       パスワード         パスワード       パスワードをSSれてしまった場合         アイング       アイング    Apple IDとPasswordを入力して「サインイン」 |
| pyright © 2012 Apple Inc. All rights reserved.    | プライバシーポリシー[利用規約]ヘルプ                                                                                                    |

#### ② 「プロファイルを更新してください」をクリック

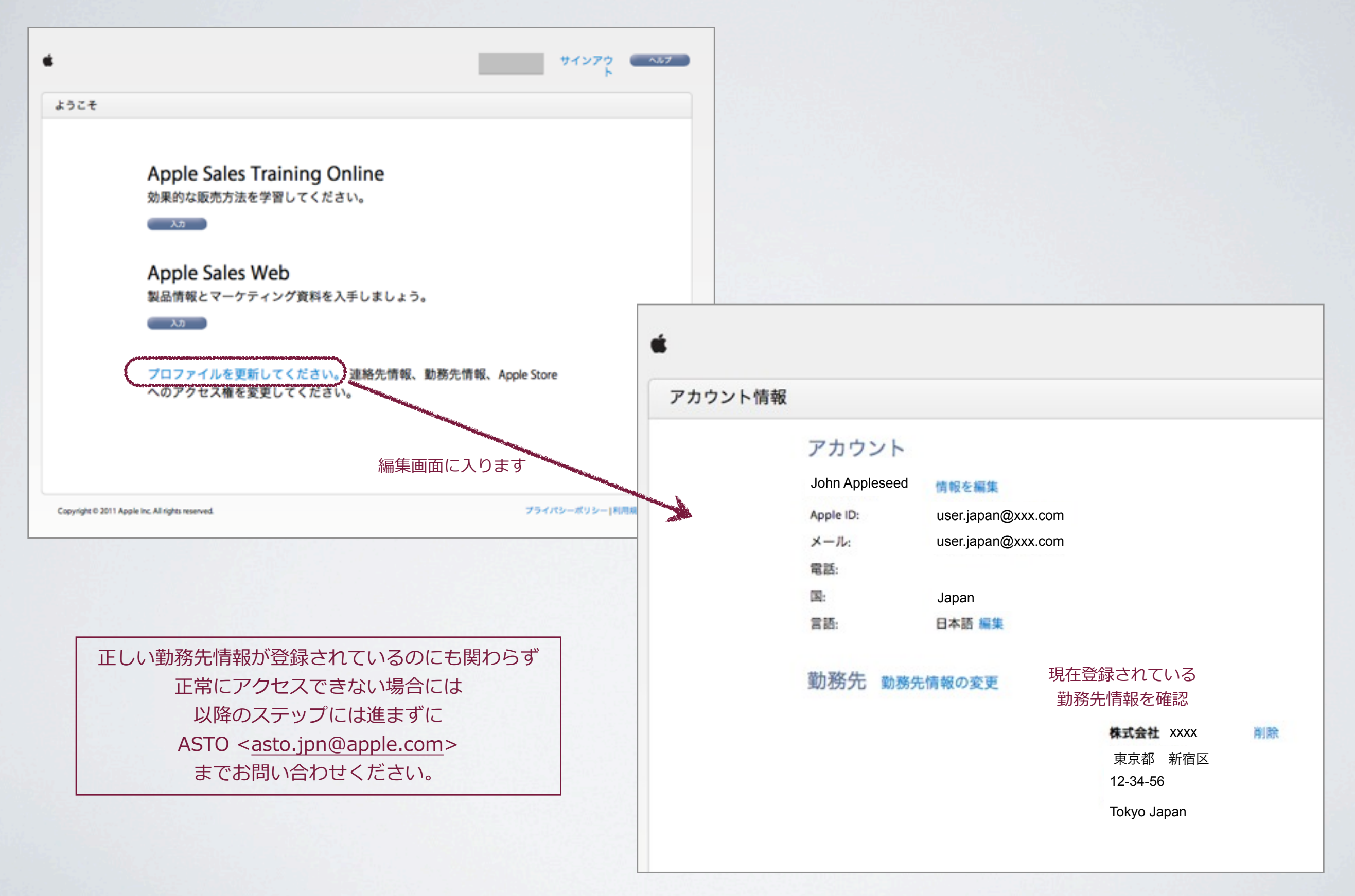

③ プロファイル編集画面にて、古い勤務先を「削除」します。 (何も勤務先登録がない場合は、このステップは省略して次へ進んでください)

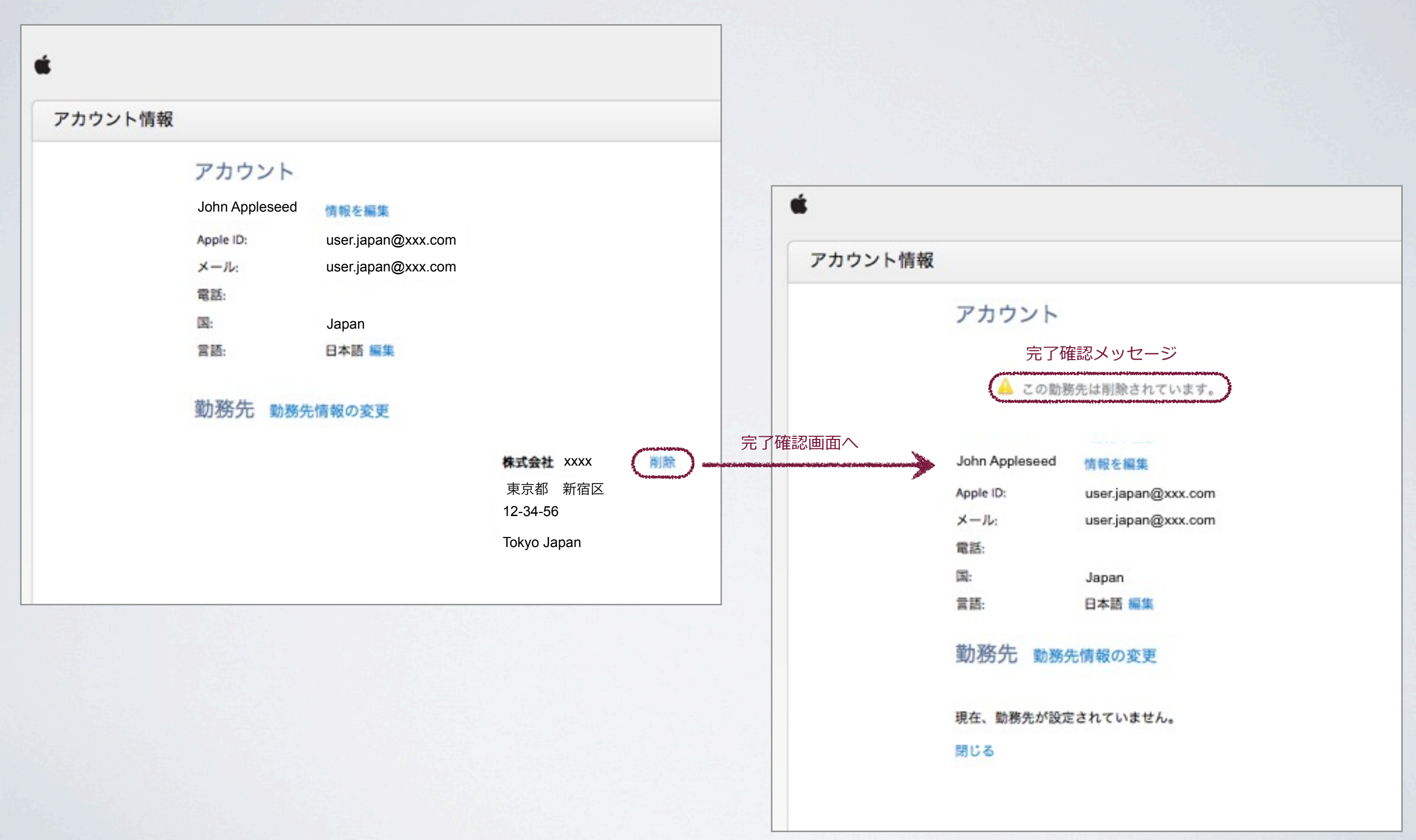

## ④ プロファイル編集画面にて、正しい勤務先を「追加」します。「勤務先情報の変更」をクリック

| 74451148# | ,                |                    |       |                                                   |                                    |                                        |                              |
|-----------|------------------|--------------------|-------|---------------------------------------------------|------------------------------------|----------------------------------------|------------------------------|
| クワント情報    | ł                |                    |       |                                                   |                                    |                                        |                              |
|           | アカウント            |                    |       |                                                   |                                    |                                        |                              |
|           | John Appleseed   | 情報を編集              |       |                                                   |                                    |                                        |                              |
|           | Apple ID:        | user.japan@xxx.com |       |                                                   |                                    |                                        |                              |
|           | メール:             | user.japan@xxx.com |       |                                                   |                                    |                                        |                              |
|           | 電話:              |                    |       |                                                   |                                    |                                        |                              |
|           | 国:               | Japan              |       |                                                   |                                    |                                        |                              |
|           | 言語:              | 日本語 編集             |       |                                                   |                                    |                                        |                              |
|           | 現在、勤務先が設定<br>閉じる | 定されていません。          | 勤務先   | 勤務先について教え                                         | てください                              |                                        |                              |
|           |                  |                    | 検索画面へ | 販売店等にご勤務の場合、店舗<br>力して下さい。次に国名(Japan)<br>わないで下さい。) | 名の一部(例:○○電機静岡店に<br>と選択して検索して下さい。(な | ご勤務の場合、「静岡」)を日本語(<br>お、日本語で検索する場合には、都道 | 漢字)にて勤務先名欄に入<br>府県での検索絞り込みは行 |
|           |                  | -                  |       | 勤務先名:                                             |                                    |                                        |                              |
|           |                  |                    |       | 國:                                                | -Select-                           | :)                                     |                              |
|           |                  |                    |       | 郵便番号(例:123-4567):                                 |                                    | オプション                                  |                              |
|           |                  |                    |       | キャンセル                                             | 枝果                                 |                                        |                              |
|           |                  |                    |       |                                                   |                                    |                                        |                              |

⑤ 勤務先を「追加」(続き)

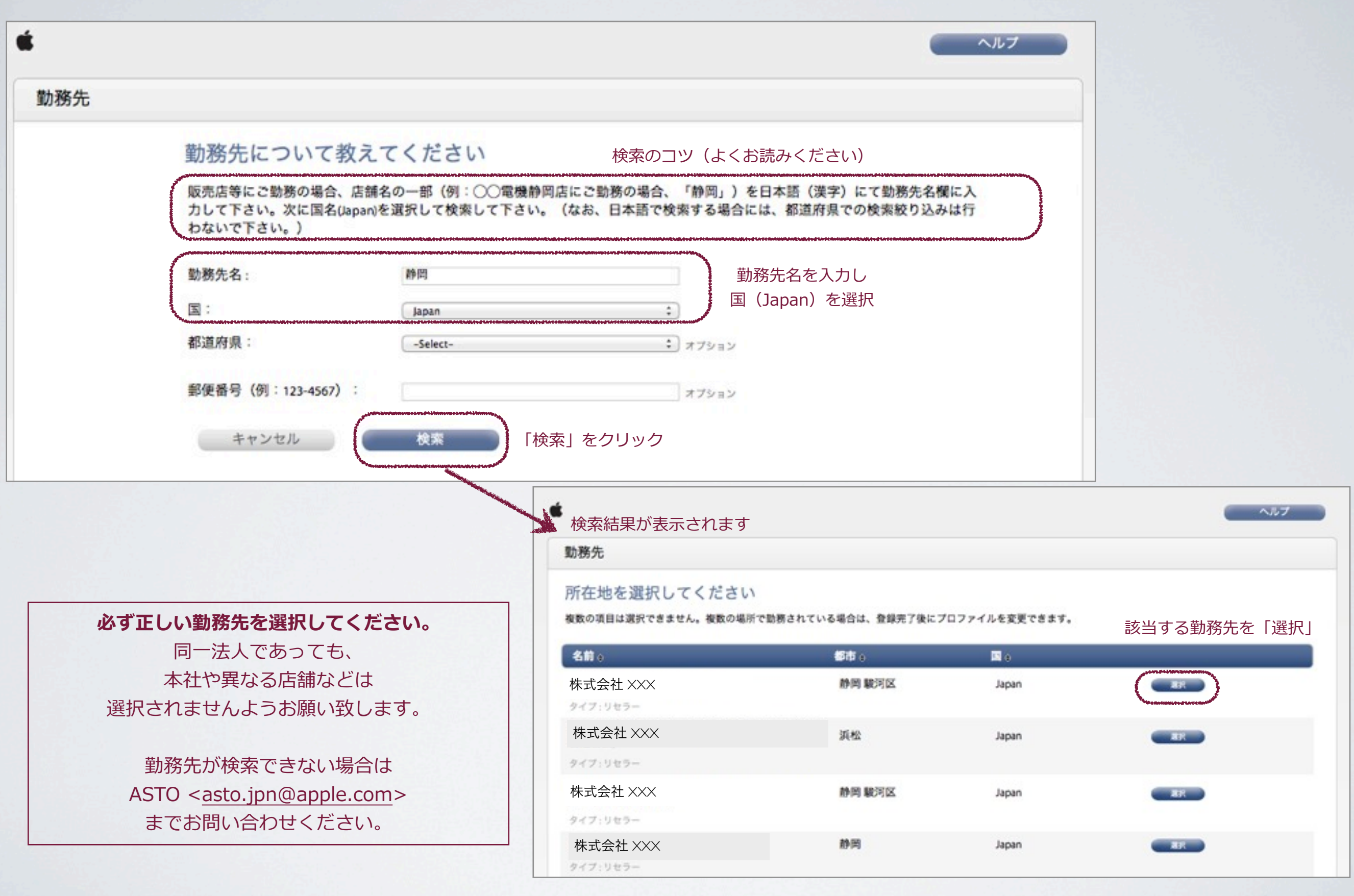

⑥ 勤務先を「追加」(続き)

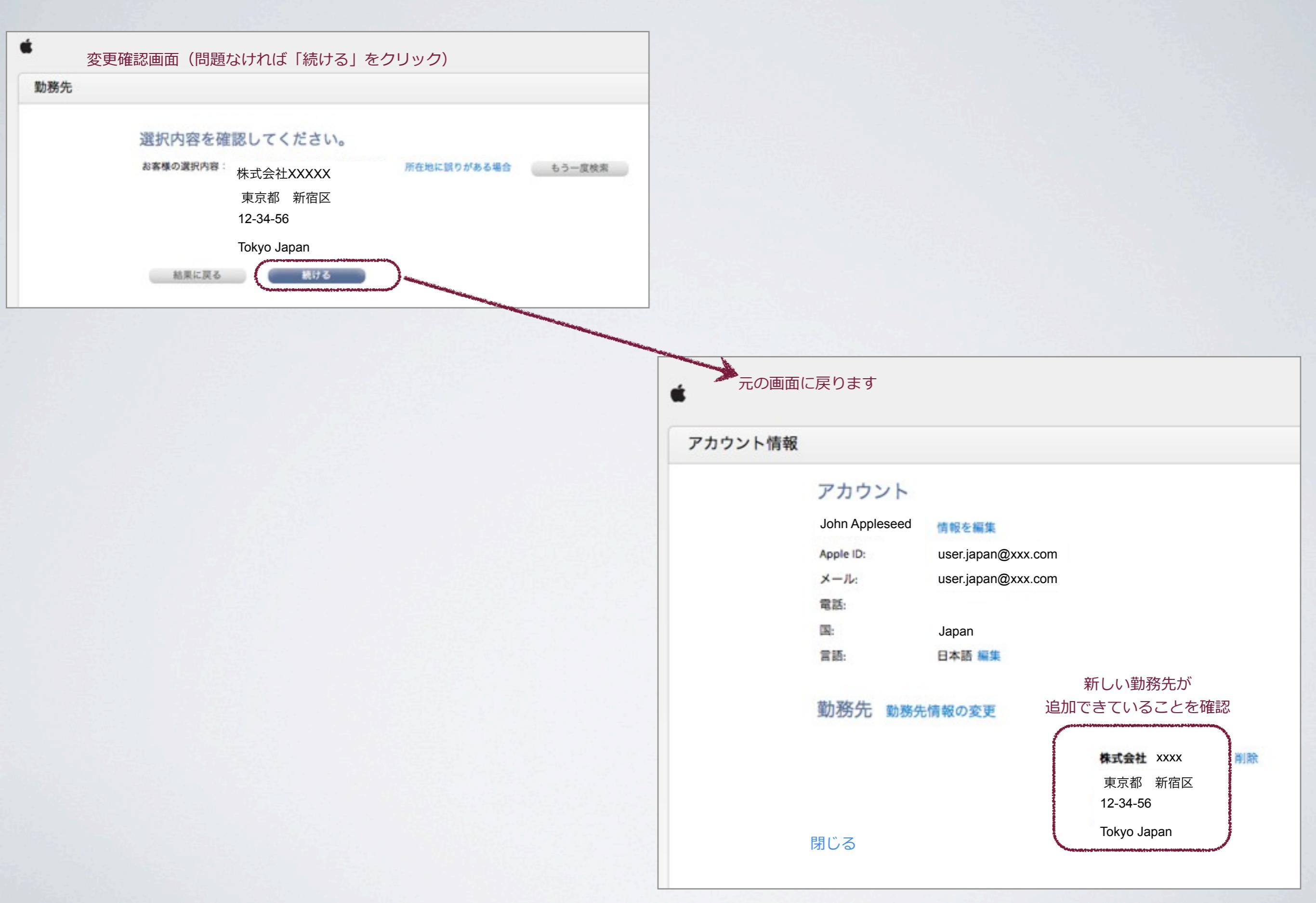

#### ⑦ 勤務先編集作業を終了し、「サインアウト」します。

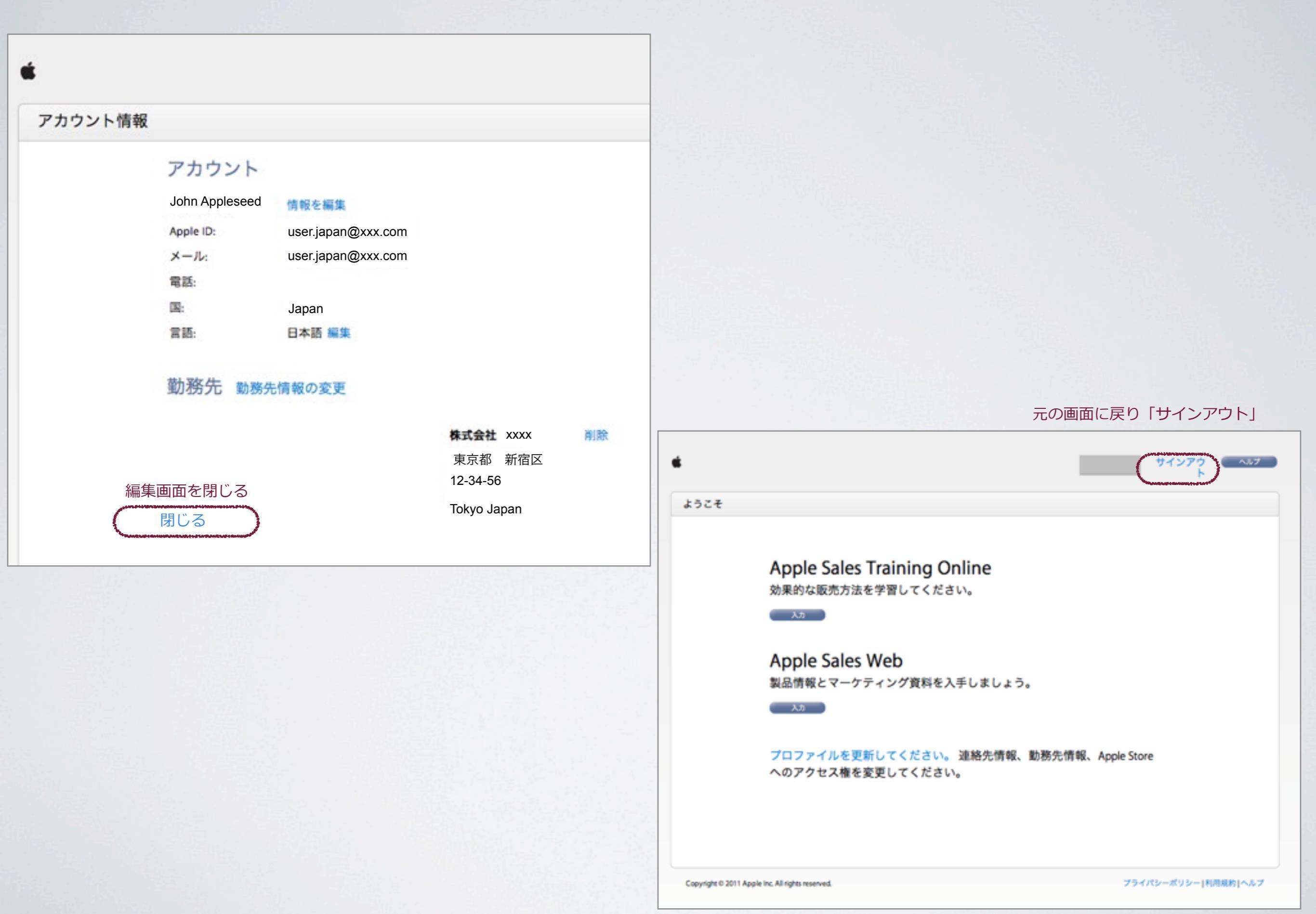

### Apple ID/パスワードを忘れてしまった場合。

① Apple ID もしくは パスワードを忘れてしまった場合は、下記をそれぞれクリック。

| こそ                              |                                       |            | ~11 |
|---------------------------------|---------------------------------------|------------|-----|
| 始めましょう。                         | ログイン                                  | 新規登録       |     |
| アップルのあらゆるセールスリソースが<br>見つかる場所です。 | Apple ID                              |            |     |
| 日本語 :                           | Apple ID をお忘れです<br>パスワード<br>パスワードをお忘れ | すか?<br>の場合 |     |
|                                 | サインイン                                 |            |     |

#### ②必要事項を選択、もしくは入力しApple ID、パスワードを再設定する。

#### My Apple ID

| Apple ID 2 14 9 0                                                                                      | 認証方法を選んでください。                                                             |
|----------------------------------------------------------------------------------------------------|---------------------------------------------------------------------------|
| Apple ID をお忘れの場合、必要な情報を提<br>供いただくことでお伝えする事ができます。<br>その後、パスワード再設定のお手伝いをサ                                | <ul> <li>メールで認証。個人情報へアクセスするために、登録されているメールアドレスへ<br/>メールが送信されます。</li> </ul> |
|                                                                                                    | 確認用の質問にお答えください。 個人情報へアクセスするために、Apple ID 作成時に登録した秘密の質問に答えていただきます。          |
|                                                                                                    | キャンセル 次へ                                                                  |
|                                                                                                    |                                                                           |
| My Apple ID Apple ID を探す                                                                               | - 日本語 - 日本 言語                                                             |
| My Apple ID Apple ID を探す<br>Apple ID を探す                                                               | 日本語 - 日本 言語                                                               |
| My Apple ID Apple ID を探す<br>Apple ID を探す<br>Apple ID を探す<br>バスワードの再設定<br>情報を入力して現在のApple IDのアカウント      | <ul> <li>① 日本語 - 日本 言語</li> <li>Apple ID を入力して、操作を始めてください。</li> </ul>     |
| My Apple ID Apple ID を探す Apple ID を探す Apple ID を探す Apple ID を探す Apple IDのアカウント のパスワードを変更したり、リセットできま す。 | ④ 日本語 - 日本 雪鼠 Apple ID を入力して、操作を始めてください。 Apple ID                         |

③認証、もしくは再設定に失敗した場合、下記まで必要事項を添えて メールを送信。

①氏名 フルネーム ②勤務先情報 ③有効なEmailアドレス

asto.jpn@apple.com